# **Enrollment Instructions**

### Step 1:

| Student                               | Center                      |        |                             |                                                 |  |
|---------------------------------------|-----------------------------|--------|-----------------------------|-------------------------------------------------|--|
| Academics                             | Click on the<br>Early Start |        |                             |                                                 |  |
| Early Start Program                   | Program Link.               | 👪 Dead | dlines 🛛 😡 URL              |                                                 |  |
| Plan                                  |                             | Upco   | ming Schedule               |                                                 |  |
| Enroll                                |                             |        | Class                       | Schedule                                        |  |
| My Academics<br>Enroll in CSU Fully ( | Online                      | 8      | MATH 1000-01<br>DIS (51227) | MoTuWeTh 9:00AM<br>- 10:40AM<br>Science III 117 |  |
|                                       |                             |        |                             | Weekly Schedule                                 |  |
| Schedule Builder                      |                             |        |                             |                                                 |  |

After logging into your myCSUB account, click on the Early Start Program link under Academics.

#### Step 2:

| CSUB                                                                                                    |                                                                                                    |                                                                                                    |
|----------------------------------------------------------------------------------------------------|----------------------------------------------------------------------------------------------------|----------------------------------------------------------------------------------------------------|
| Early Start Program                                                                                                    |                                                                                                    | [go to ▼] (≫)<br>Home Campus ID: 11                                                                                                    |
| The Early Start Program is inte<br>Mathematics/Quantitative Reas<br>information below provides add<br>Click here to get informatic | nded to give incoming freshmen the opp<br>soning classes, with instructional support<br>titional information about your participatic<br>on about Early Start courses & the CSU c | ortunity to enroll in Written Communication and/or<br>, prior to the term for which they have been admitted. T<br>on in the Early Start Program.<br>ampuses where they are offered |
| Written Communication                                                                                                    |                                                                                                    |                                                                                                    |
| Home Written Communicat<br>(30025, 505)                                                                                            | tion CAT IV                                                                                                    |                                                                                                    |
| Click here for more infor                                                                                                    | mation about the Written Communication                                                                                                    | Early Start Program                                                                                                    |
| The Written Communicatio<br>change this selection, plea<br>participate in the Early Sta<br>choice must be made by Jr               | on ESP entries on this page reflect you<br>see use the drop-down menu(s) below<br>rt summer program for Written Comm<br>une 15, 2019.                                            | Ir current choice. If you would like to<br>and indicate where you intend to<br>unication. Any changes to your current                                                              |
| "School:                                                                                                    |                                                                                                    | Select the school                                                                                                    |
|                                                                                                    | Opt Out:                                                                                                    | where you would                                                                                                    |
| Mathematics/Quantitative                                                                                                    | Reasoning                                                                                                    | like to attend Early                                                                                                    |
| Both Math/QR Cat IV Under<br>(30025, 647)                                                                                          | cided                                                                                                    | Start.                                                                                                    |
| Click here for more infor                                                                                                    | mation about the Mathematics/Quantitati                                                                                                    | ve Reasoning Early Start Program                                                                                                    |
| The Mathematics/Quantitat<br>like to change this selectio<br>participate in the Early Sta<br>current choice must be ma             | tive Reasoning ESP entries on this pa<br>n, please use the drop-down menu(s)<br>rt summer program for Math/Quantitat<br>ide by June 15, 2019.                                    | ge reflect your current choice. If you would<br>below and indicate where you intend to<br>tive Reasoning. Any changes to your                                                      |
| *School:                                                                                                    | California State University, Bakersfiel                                                                                                    | d 🔻                                                                                                    |
| Einancial Aid Information                                                                                                    |                                                                                                    |                                                                                                    |
|                                                                                                    |                                                                                                    |                                                                                                    |
|                                                                                                    |                                                                                                    | Once you have                                                                                                    |
| Confirm your selection(s)                                                                                                    | by clicking the Confirm button below                                                                                                    | school click the                                                                                                    |
| Confirm Early                                                                                                    | Start Selection(s)                                                                                                    | Confirm Early Start                                                                                                    |
| Commit Early                                                                                                    |                                                                                                    | Selections button.                                                                                                    |
|                                                                                                    |                                                                                                    |                                                                                                    |
|                                                                                                    |                                                                                                    | Next click the                                                                                                    |
| Enroll in Earl                                                                                                    | y Start Program                                                                                                    | Next, click the<br>Enroll in Early                                                                                                    |
| Enroll in Earl                                                                                                    | y Start Program                                                                                                    | Next, click the<br>Enroll in Early<br>Start Program to                                                                                                    |
| Enroll in Earl                                                                                                    | y Start Program                                                                                                    | Next, click the<br>Enroll in Early<br>Start Program to<br>choose your                                                                                                    |

Under the dropdown for Written Communication and Mathematics, select the school where you will be attending Early Start. Once you have selected your school, click "Confirm Early Start Selection(s)." Then, click "Enroll in Early Start Program."

**Note:** students who are in both Early Start English and Mathematics are only required to do Mathematics but may choose to do both.

# Step 3:

| CSUB                    |                    |                              |            |
|-------------------------|--------------------|------------------------------|------------|
|                         |                    | go to                        | <b>v</b> 🛞 |
| Search Plan Enroll      | My Academics       |                              |            |
| My Class Schedule   Add | Drop   Swap   Edit | Term Information             |            |
| Add Classes             |                    |                              |            |
| Aud Classes             |                    |                              | 1          |
| Select Term             | t Continue.        |                              |            |
| Term                    | Career             | Institution                  |            |
| Summer 2019             | Undergraduate      | Cal State Univ., Bakersfield |            |
|                         |                    |                              |            |
| $\mathbf{A}$            |                    | Continue                     |            |

Click the Summer 2022 radio button and then click "Continue."

# Step 4:

| CSUB                                                                           |                                                |                     |                |             |
|--------------------------------------------------------------------------------|------------------------------------------------|---------------------|----------------|-------------|
|                                                                                | go to                                          |                     | • >>>          |             |
| Search Plan Enroll My Acade<br>My Class Schedule   Add   Drop   S              | emics<br>wap   Edit   <u>T</u> erm Information |                     |                |             |
| Add Classes                                                                    |                                                | 0                   | 1-2-3          |             |
| 1. Select classes to add                                                       | slart the term and select Chance . When        | you are satisfied   |                |             |
| with your class selections, proceed to<br>Summer 2019   Undergraduate   Cal St | ate Univ., Bakersfield                         |                     | Change Term    |             |
|                                                                                | •                                              | pen C               | losed          | ▲ Wait List |
| Add to Cart                                                                    | Summer 2019 Shopping Cart                      |                     |                |             |
| Enter Class Nbr Enter                                                          | Your                                           | enrollment shopping | cart is empty. |             |
| Find Classes     Class Search     Search     Schedule Builder                  | Click Search.                                  |                     |                |             |

Click "Search."

#### Step 5:

| ma                                                                            |                    |
|-------------------------------------------------------------------------------|--------------------|
| (CSUB)                                                                        |                    |
|                                                                               |                    |
| go to                                                                         | • ())              |
|                                                                               | -                  |
| Search Plan Enroll My Academics                                               |                    |
| My Class Schedule   Add   Drop   Swap   Edit   Term Information               |                    |
| Add Classes                                                                   |                    |
|                                                                               |                    |
| Enter Search Criteria                                                         |                    |
| Enter Search Onteria                                                          |                    |
| Search for Classes                                                            | Select             |
| Cal State Univ. Bakerefield   Summer 2040                                     | "Mathematics" or   |
| Cal state only, Daketsheld   Summer 2019                                      | "English" under    |
| Select at least 2 search criteria. Select Search to view your search results. | Subject based on   |
|                                                                               | the Early Start    |
|                                                                               | course you need.   |
| Subject                                                                       |                    |
| Course Number Is exactly                                                      | Then click Search. |
| Course Career                                                                 |                    |
| Show Open Classes Only                                                        |                    |
| Open Entry/Exit Classes Only                                                  |                    |
|                                                                               |                    |
| Additional Search Criteria                                                    | く ケ                |
|                                                                               |                    |
| Return to Add Classes Cles                                                    | ar Search          |
|                                                                               |                    |

On the Subject dropdown, select Mathematics or English based on the Early Start course you need. Then, click Search.

#### Step 6:

|                                                                       |                                                                                                    |                                                                                                 |                                                                           | go to                           |                                                                                              | •                                                 | <b>&gt;</b>                                |                                                                                       |
|-----------------------------------------------------------------------|----------------------------------------------------------------------------------------------------|-------------------------------------------------------------------------------------------------|---------------------------------------------------------------------------|---------------------------------|----------------------------------------------------------------------------------------------|---------------------------------------------------|--------------------------------------------|---------------------------------------------------------------------------------------|
| <u>S</u> earc<br>My Cla                                               | h <u>P</u> lan<br>ss Schedule                                                                                        | Add   Drop                                                                                      | ademics                                                                   | Term Informat                   | ion                                                                                          |                                                   |                                            |                                                                                       |
| Add C                                                                 | Classes                                                                                                    |                                                                                                 |                                                                           |                                 |                                                                                              | 1-2                                               | 2-3                                        |                                                                                       |
| Sea<br>Cal Sta                                                        | ate Univ., Bake                                                                                                    | <b>lts</b><br>rsfield   Summer :                                                                | 2019                                                                      |                                 |                                                                                              |                                                   | C<br>ti                                    | hoose the course<br>hat fits for your                                                 |
|                                                                       |                                                                                                    |                                                                                                 |                                                                           |                                 |                                                                                              |                                                   | 31                                         | chequie and chek                                                                      |
| My Cla                                                                | ass Schedule                                                                                                    |                                                                                                 | Show All                                                                  | Sho                             | pping Cart                                                                                   |                                                   | "(                                         | Select."                                                                              |
| My Cla<br>MATH<br>The fo<br>Only:                                     | ASS Schedule<br>H 1000 MoTi<br>Scier<br>Scier<br>Ollowing classe<br>Yes                                              | uWeTh 9:0DAM -<br>nce III 117<br>es match your sea                                              | Show All<br>10:40AM<br>arch criteria Cou                                  | You<br>rse Subject: Mat         | pping Cart<br>ir shopping cart is er<br>hematics, Show O                                     | npty.<br>Den Classes                              | ":<br>B<br>di<br>M<br>e:                   | Select."<br>e mindful of the<br>ays and times and<br>leeting Dates for<br>ach course. |
| My Cla<br>MATH<br>The fo<br>Only:                                     | ass Schedule<br>H 1000 MoTi<br>Scier<br>Ollowing classe<br>Yes                                                       | uWeTh 9:00AM -<br>nce III 117<br>es match your sea                                              | Show All<br>10:40AM<br>arch criteria Cou                                  | You<br>You                      | pping Cart<br>ir shopping cart is er<br>hematics, Show Op<br>Open                            | npty.<br>Den Classes                              | B<br>d:<br>M<br>e:                         | Select."<br>e mindful of the<br>ays and times and<br>leeting Dates for<br>ach course. |
| My Cla<br>MATH<br>The fo<br>Only:<br>eturn to                         | Ass Schedule<br>1 1000 MoTu<br>Scient<br>Scient<br>Scient<br>Yes<br>D Add Classes                                    | uWeTh 9:00AM -<br>nce III 117<br>as match your sea                                              | Show All<br>10:40AM<br>arch criteria Cou                                  | You<br>You<br>rise Subject: Mat | pping Cart<br>ir shopping cart is er<br>hematics, Show Open<br>Open<br>Modify S              | npty.<br>Den Classes<br>Closed<br>earch           | "₹<br>B<br>d:<br>M<br>e:<br>•              | Select."<br>e mindful of the<br>ays and times and<br>deeting Dates for<br>ach course. |
| My Cla<br>MATH<br>The fo<br>Only:<br>eturn to                         | ass Schedule<br>1 1000 MoTi<br>Scier<br>Dollowing classe<br>Yes<br>Do Add Classes<br>s section(s)                    | uWeTh 9:00AM -<br>nce III 117<br>as match your sea                                              | Show All<br>10:40AM<br>arch criteria Cou<br>Ne                            | You<br>rrse Subject: Mat        | pping Cart<br>r shopping cart is er<br>hematics, Show Open<br>Modify S                       | npty.<br>Den Classes<br>Closed<br>earch           | "₹<br>B<br>d:<br>M<br>e:<br>A              | Select."<br>e mindful of the<br>ays and times and<br>leeting Dates for<br>ach course. |
| My Cla<br>MATH<br>The fc<br>Only:<br>eturn to<br>class                | ass Schedule<br>1 1000 MoTi<br>Scier<br>ollowing classe<br>Yes<br>o Add Classes<br>s section(s)<br>ATH 1000 - G      | uWeTh 9:00AM -<br>nce III 117<br>es match your sea<br>found<br>Quantitative Rea                 | Show All<br>10:40AM<br>arch criteria Cou<br>Ne<br>isoning Experie         | w Search                        | pping Cart<br>r shopping cart is er<br>hematics, Show Op<br>Open<br>Modify S                 | npty.<br>Den Classes<br>Closed<br>earch           | "<br>8<br>da<br>€<br>•                     | e mindful of the<br>ays and times and<br>leeting Dates for<br>ach course.             |
| My Cla<br>MATH<br>The fc<br>Only:<br>eturn to<br>class<br>W/<br>Class | ass Schedule<br>1 1000 MoTt<br>Scient<br>blowing classes<br>b Add Classes<br>s section(s)<br>ATH 1000 - C<br>Section | uWeTh 9:00AM -<br>nce III 117<br>as match your set<br>found<br>Quantitative Rea<br>Days & Times | Show All<br>10:40AM<br>arch criteria Cou<br>Ne<br>isoning Experie<br>Room | w Search<br>Instructor          | pping Cart<br>r shopping cart is er<br>hematics, Show O<br>Open<br>Modify S<br>Meeting Dates | npty.<br>pen Classes<br>Closed<br>earch<br>Status | •••<br>di<br>di<br>e•<br>•••<br>•••<br>••• | e mindful of the<br>ays and times and<br>leeting Dates for<br>ach course.             |

Be mindful of the class times and meeting dates with the available classes. Choose the MATH 1000 and/or ENGL 1000 course that best fits your schedule and click Select.

### Step 7:

| ""CS             | UB)                |                                |             |                  |                       |
|------------------|--------------------|--------------------------------|-------------|------------------|-----------------------|
|                  |                    |                                |             |                  |                       |
|                  |                    |                                | go to       | <b>T</b> (S)     |                       |
|                  |                    |                                | -           |                  |                       |
| Search           | Plan Enroll        | My Academics                   |             |                  |                       |
| My Class Sc      | hedule   Add       | Drop   Swap   Edjt   Term li   | nformation  |                  |                       |
| Add Class        |                    |                                |             |                  |                       |
|                  | 03                 |                                |             | 1 2 3            |                       |
|                  |                    |                                |             |                  |                       |
|                  |                    |                                |             |                  |                       |
|                  |                    | to add Enrollmont Dr           | oforonooo   |                  |                       |
| I. Sele          | ett tidsses        | to add - Enrollment Pr         | elefences   |                  |                       |
| Summar 20        | 19 LUndergraduat   | e   Cal State Univ_Bakersfield |             |                  |                       |
| MATH 1000        | - Quantitative Re  | asoning Exp                    |             |                  |                       |
| Class Brot       | foroncoc           | doorning enp                   |             |                  |                       |
| 01033110         | lerencea           |                                |             |                  |                       |
|                  |                    |                                |             |                  |                       |
| MATH 100         | 0-18 D             | iscussion 🔵 Open               |             | Wait List U Wait | list if class is full |
| S                | ession Early Sta   | rt Program 2                   |             | Permission Nbr   |                       |
| 0                | areer Undergra     | duato                          |             |                  |                       |
|                  | ureer ondergra     | uuale                          |             | Grading Normal   | Grade Course          |
| Enrollmer        | nt Information     |                                |             | Units 1.00       |                       |
| • Ma             | ain Campus         |                                |             |                  |                       |
| • Ea             | rly Start Program  | - requires student to be       |             |                  |                       |
| en               | rolled in an Early | Start Plan.                    |             |                  | ہا ہے                 |
| Doubl            | e check the        | times and start date           | are for the |                  | $\sim$                |
|                  | you want a         | nd click "Next "               |             | Cancel           | Next                  |
| 22212            | you want, a        | ING CHER MERL                  |             |                  |                       |
| class            |                    |                                |             |                  |                       |
| Class<br>Section | Component          | Days & Times                   | Room        | Instructor       | Start/End Date        |

Double check that the course you selected is the one that you want and click Next.

### Step 8:

| CSUB                                                                   |                                   |                             |                             |                 |            |       |        |
|------------------------------------------------------------------------|-----------------------------------|-----------------------------|-----------------------------|-----------------|------------|-------|--------|
|                                                                        |                                   | go to .                     |                             | • >>>           |            |       |        |
| Search Plan Enroll My A                                                | Academics                         | dit I Term Informati        | on                          |                 |            |       |        |
| Add Classes                                                            | 1 2000 1 2                        |                             |                             | 1-2-3           | ł          |       |        |
| 1. Select classes to ad                                                | d                                 |                             |                             |                 |            |       |        |
| To select classes for another ten<br>with your class selections, proce | m, select the t<br>ed to step 2 o | erm and select Char<br>f 3. | nge. When you are satisf    | īed             |            |       |        |
| MATH 1000 has been added                                               | d to your Shop                    | ping Cart.                  |                             |                 |            |       |        |
| Summer 2019   Undergraduate   C                                        | al State Univ.                    | , Bakersfield               | (                           | Change Terr     | n          |       |        |
|                                                                        |                                   |                             | Open                        | Closed          | ▲ Wait Lis | t     |        |
| Add to Cart                                                            | Summe                             | er 2019 Shopping            | Cart                        |                 |            |       |        |
| Enter Class Nbr                                                        | Delete                            | Class                       | Days/Times                  | Room            | Instructor | Units | Status |
| Enter                                                                  | Î                                 | MATH 1000-18<br>(51244)     | MoTuWeTh 1:00PM -<br>2:40PM | Science III 213 |            | 1.00  |        |
| Find Classes                                                           |                                   |                             |                             |                 |            |       |        |
| Class Search                                                           |                                   |                             |                             |                 |            |       |        |
| Search                                                                 | Click "Dre                        | and to                      |                             |                 |            |       |        |
|                                                                        |                                   | 2 "                         | لے ا                        | Ļ               |            |       |        |
| Schedule Builder                                                       | step 2 of                         | J.                          |                             |                 |            |       |        |
|                                                                        |                                   |                             | Dresser 1 Of                | - 0 - 6 0       |            |       |        |
|                                                                        |                                   |                             | Proceed to St               | ep 2 of 3       |            |       |        |

Click Proceed to Step 2 of 3.

Step 9:

| Geue                                                                               |                                                                                                    |                                                                                 |                                                                                                   |                                                                                     |                      |
|------------------------------------------------------------------------------------|----------------------------------------------------------------------------------------------------|---------------------------------------------------------------------------------|---------------------------------------------------------------------------------------------------|-------------------------------------------------------------------------------------|----------------------|
|                                                                                    |                                                                                                    | go to                                                                           | • 🔊                                                                                               |                                                                                     |                      |
| Search Plan Enro                                                                   | II My Academics                                                                                                    |                                                                                 |                                                                                                   |                                                                                     |                      |
| y Class Schedule   Add                                                             | <u>D</u> rop   <u>S</u> wap   Ed <u>i</u> t                                                                                                    | Term Information                                                                |                                                                                                   |                                                                                     |                      |
| Add Classes                                                                        |                                                                                                    |                                                                                 | <b>1</b> :                                                                                        | 3                                                                                   |                      |
|                                                                                    | 00                                                                                                    |                                                                                 | lf avandb                                                                                         | ing leaks                                                                           |                      |
| Select Finish<br>adding these                                                      | n Enrolling to process your req<br>e classes, select Cancel.                                                                                                  | uest for the classes listed. To exit w                                          | If everyth<br>Vithout correct, c<br>Enrolling"                                                    | ing looks<br>lick "Finish<br>' to select y                                          | our                  |
| Select Finisi<br>adding these<br>Summer 2019                                       | n Enrolling to process your req<br>e classes, select Cancel.<br>Undergraduate   Cal State Uni                                                                 | uest for the classes listed. To exit w<br>v., Bakersfield                       | If everyth<br>vithout correct, c<br>Enrolling"<br>classes. Y                                      | ing looks<br>lick "Finish<br>to select y<br>(ou're all do                           | our<br>one!          |
| Select Finisi<br>adding these<br>Summer 2019                                       | n Enrolling to process your req<br>e classes, select Cancel.<br>Undergraduate   Cal State Uni                                                                 | uest for the classes listed. To exit w<br>v., Bakersfield                       | If everyth<br>vithout correct, c<br>Enrolling"<br>classes. Y                                      | ing looks<br>lick "Finish<br>' to select y<br>'ou're all do                         | r <b>our</b><br>one! |
| Select Finish<br>adding these<br>Summer 2019  <br>Class                            | n Enrolling to process your req<br>e classes, select Cancel.<br>Undergraduate   Cal State Uni<br>Description                                                  | uest for the classes listed. To exit w<br>v., Bakersfield<br>Open<br>Days/Times | If everyth<br>vithout correct, c<br>Enrolling"<br>classes. Y<br>Closed                            | ing looks<br>lick "Finish<br>' to select y<br>'ou're all do<br>Wait Lis             | one!<br>tt           |
| Select Finish<br>adding these<br>Summer 2019  <br>Class<br>MATH 1000-18<br>(51244) | n Enrolling to process your req<br>e classes, select Cancel.<br>Undergraduate   Cal State Uni<br>Description<br>Quantitative<br>Reasoning Exp<br>(Discussion) | v., Bakersfield                                                                 | If everyth<br>vithout correct, c<br>Enrolling"<br>classes. Y<br>Closed<br>Room<br>Science III 213 | ing looks<br>lick "Finish<br>to select y<br>fou're all do<br>Wait Lis<br>Instructor | tunits Status        |

If everything looks correct, click Finish Enrolling to register for the class. You're all done!